Passo-a-passo

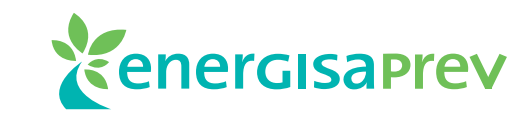

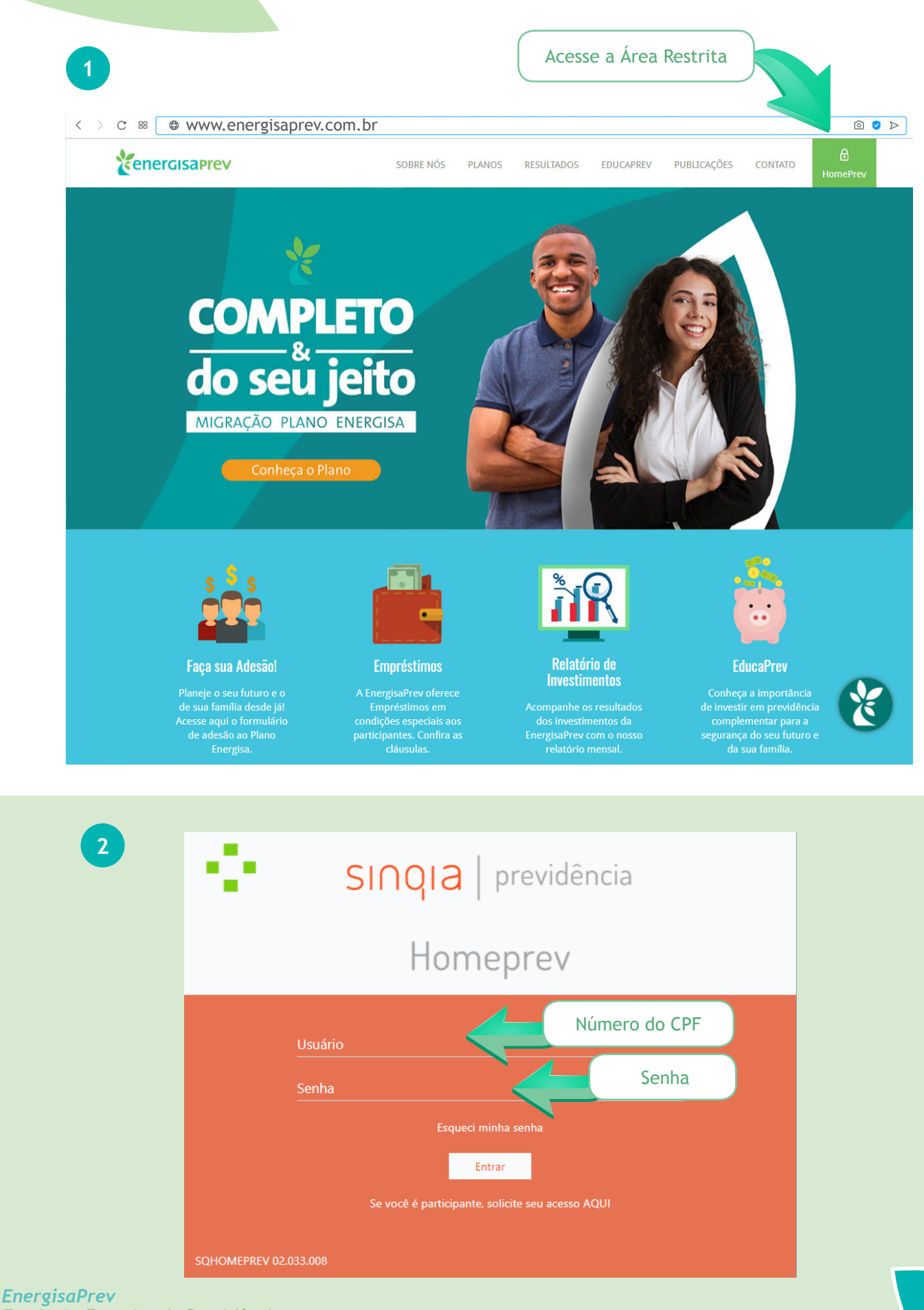

Fundação Energisa de Previdência

3

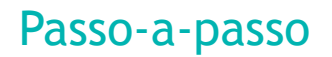

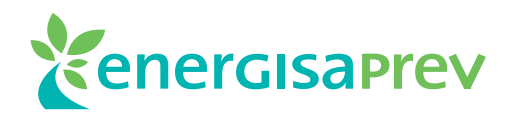

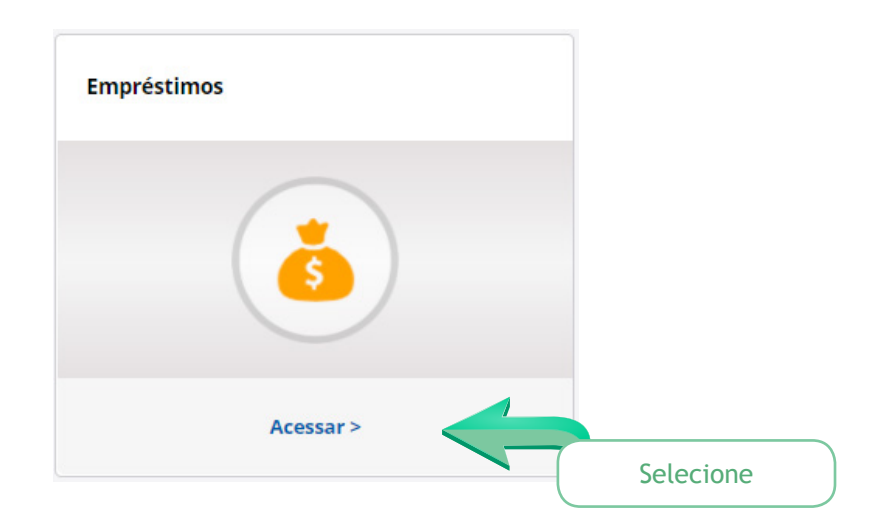

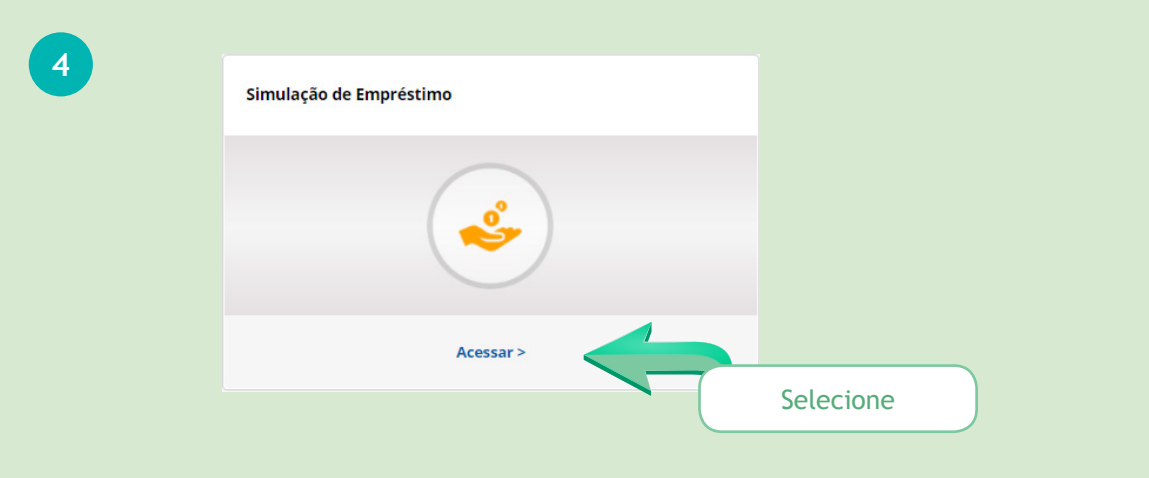

5

#### **Selecionar Plano**

| <b>lade:</b> EnergisaPre | v - FUNDAÇÃO ENERGISA DE PREVIDENCIA                       |                |                    |
|--------------------------|------------------------------------------------------------|----------------|--------------------|
| ra prosseguir s          | elecione o plano, o tipo de empréstimo desejado e clique e | em continuar.  |                    |
| Código                   | Plano                                                      | Data de Adesão | Situação           |
| 60                       | Plano de Benefícios Energisa                               | 09/05/2017     | PARTICIPANTE ATIVO |
| ۲                        | 1 - Empréstimo Financeiro                                  |                |                    |
| /oltar                   |                                                            |                | Cor                |
|                          | Selecione o seu<br>Plano                                   | Cliqu          | e para prosseguir  |

Passo-a-passo

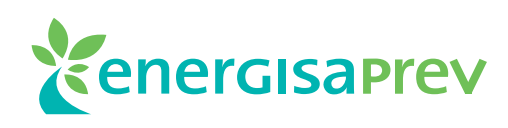

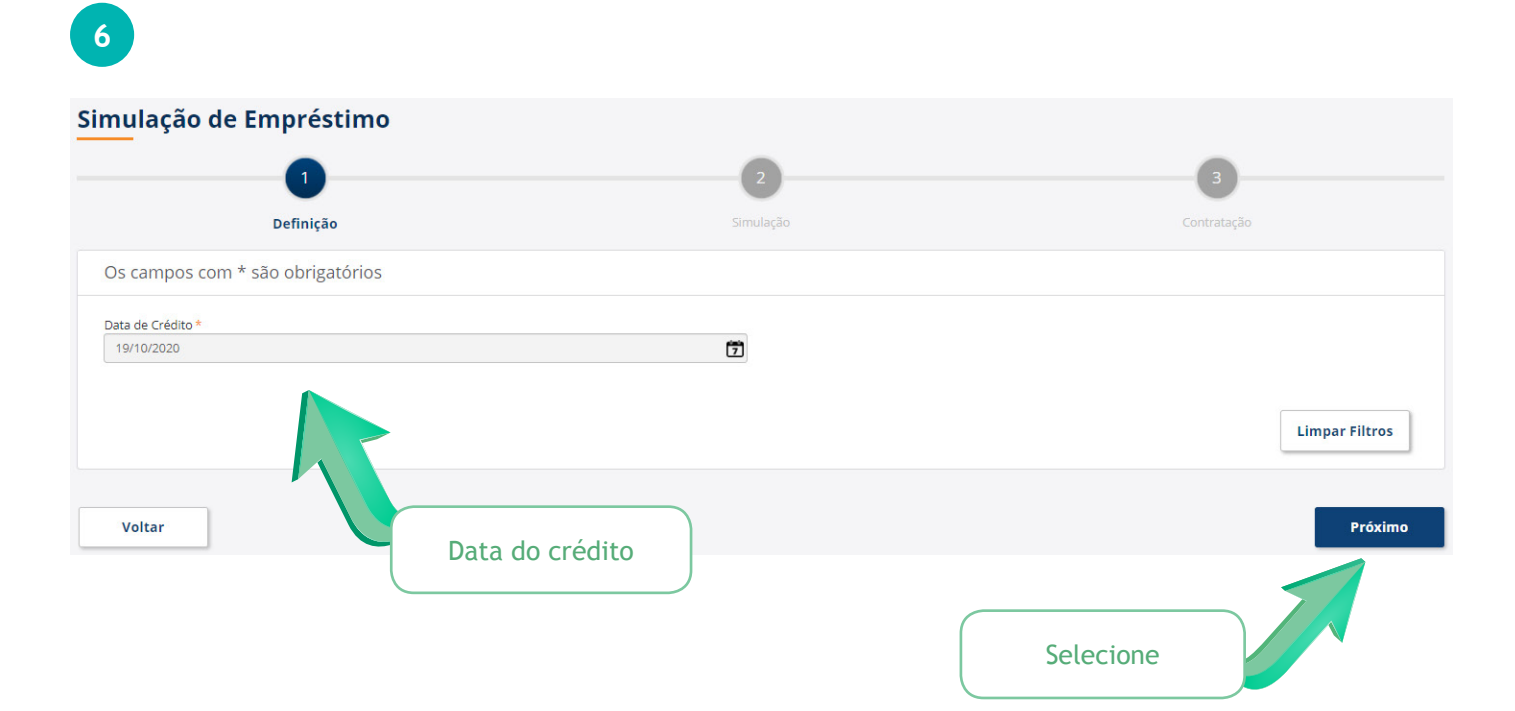

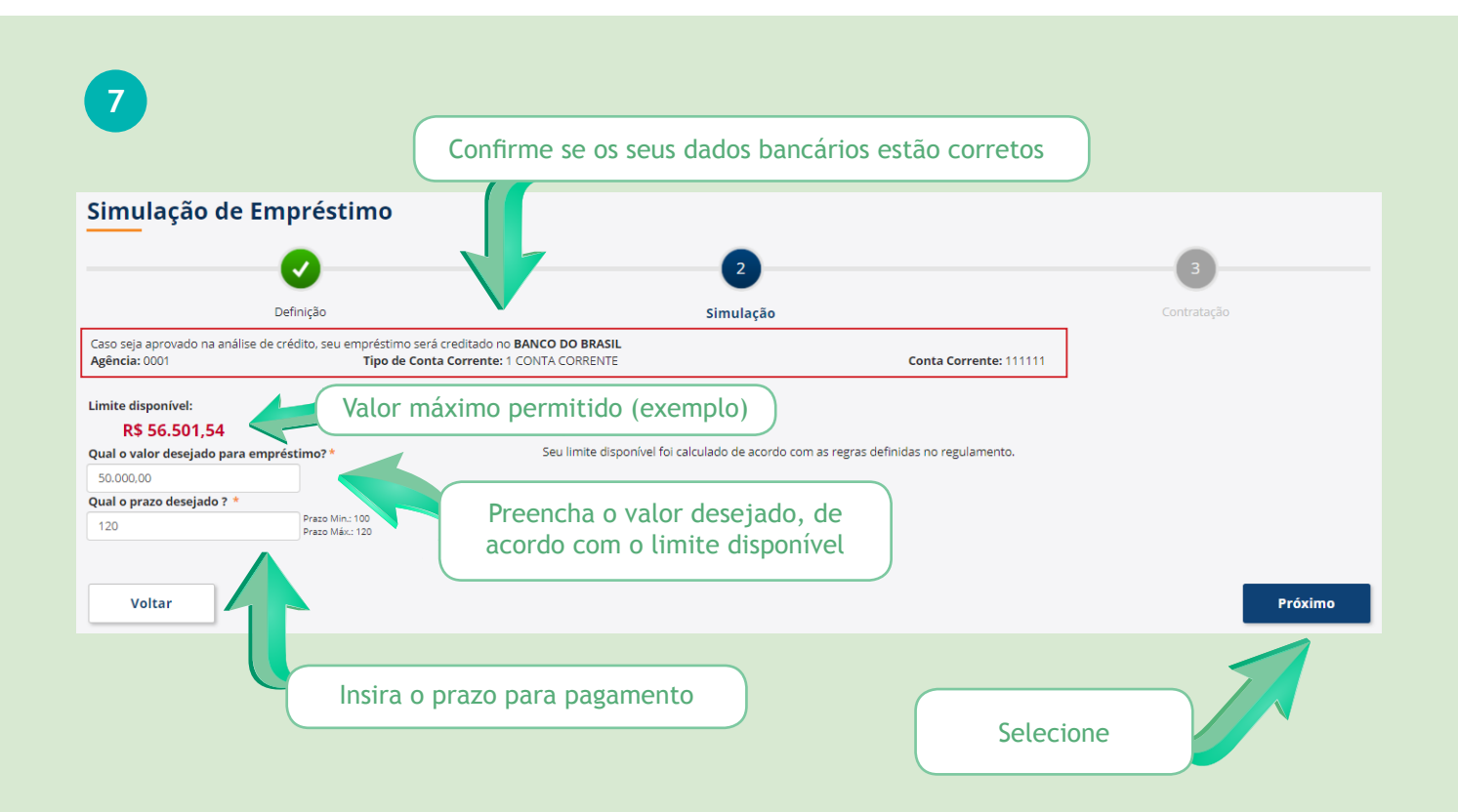

Passo-a-passo

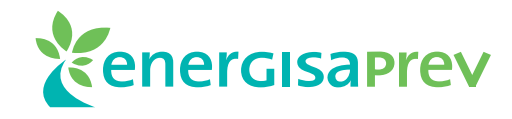

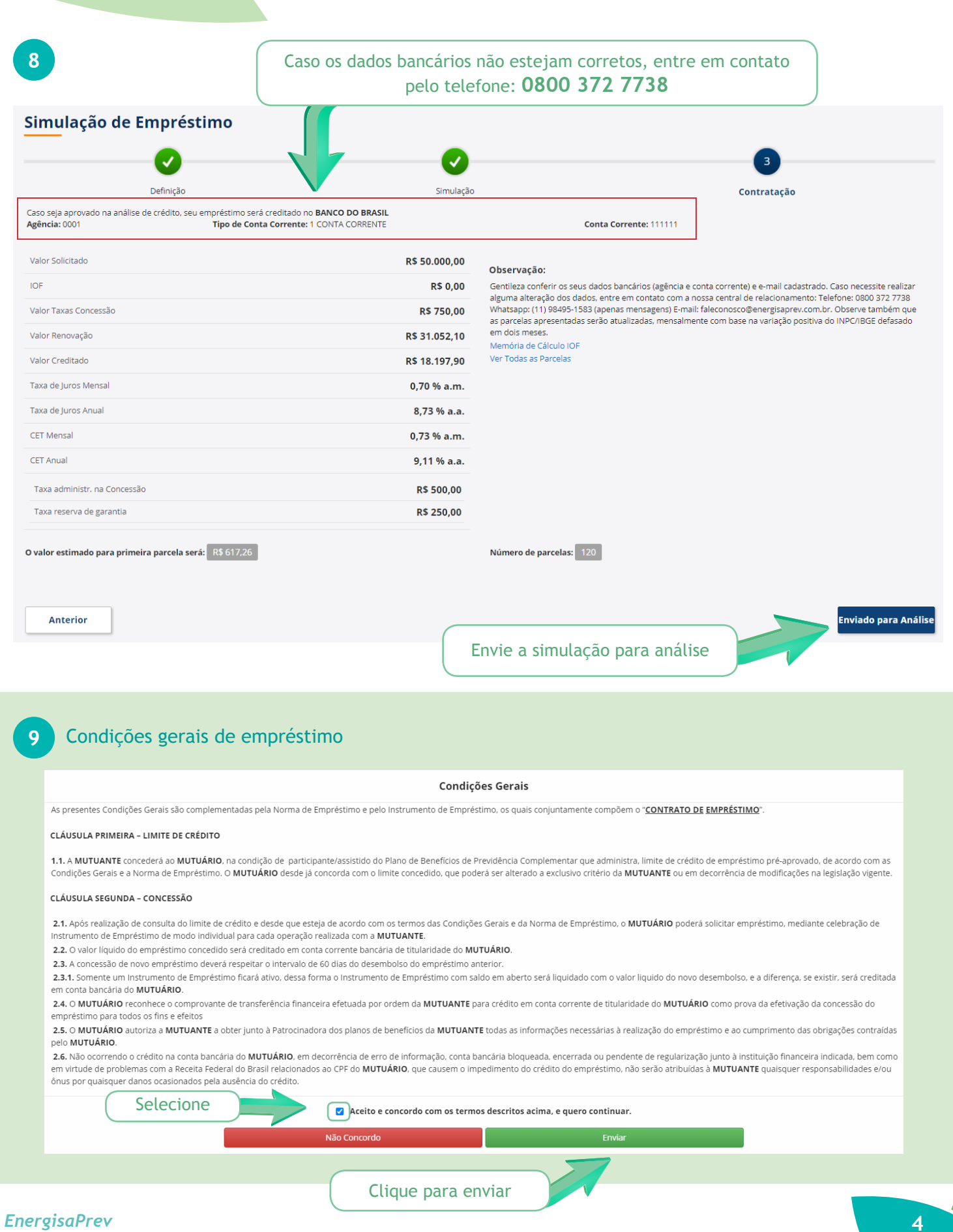

Fundação Energisa de Previdência

Passo-a-passo

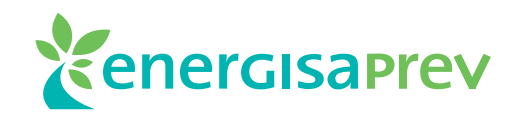

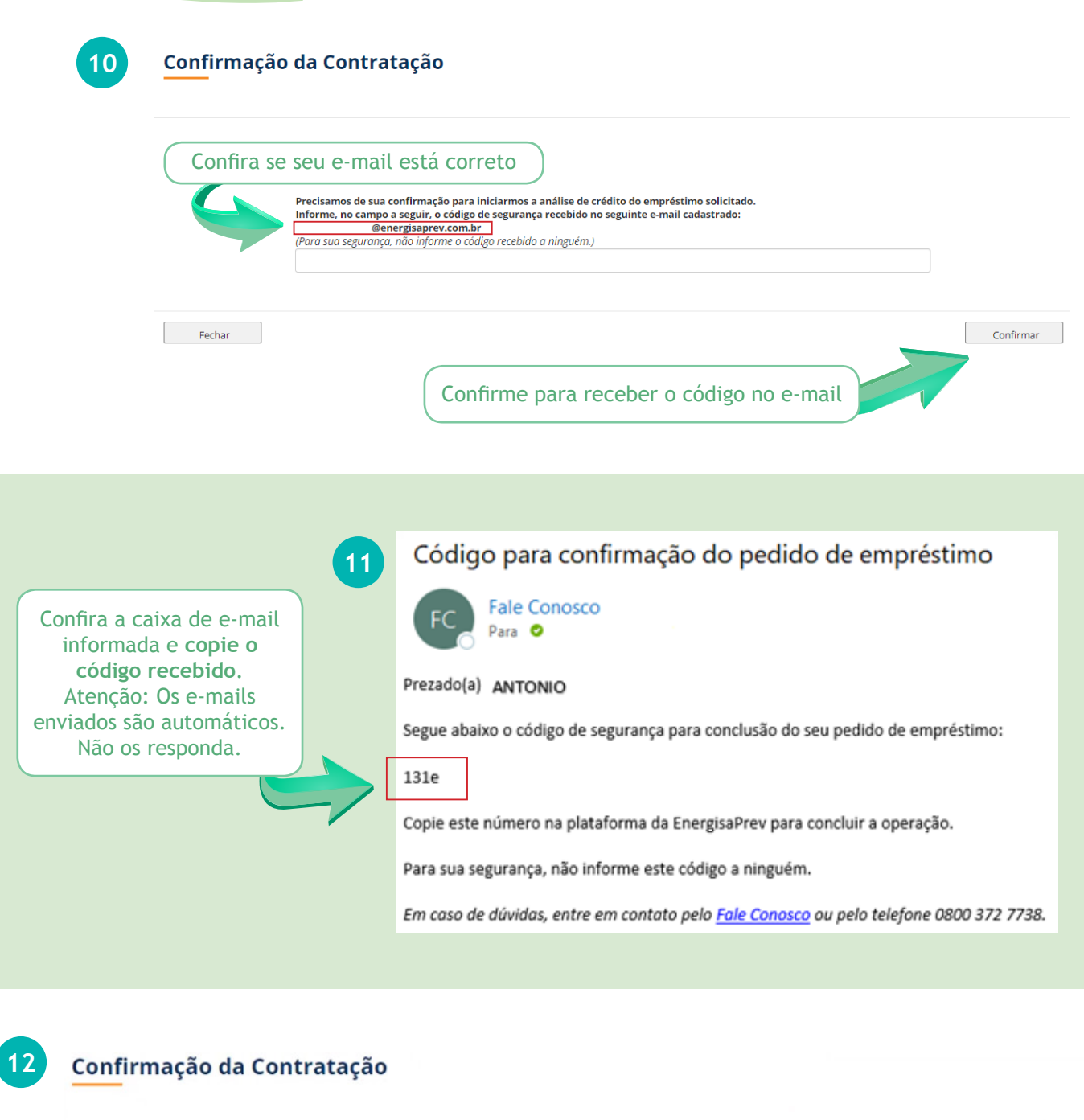

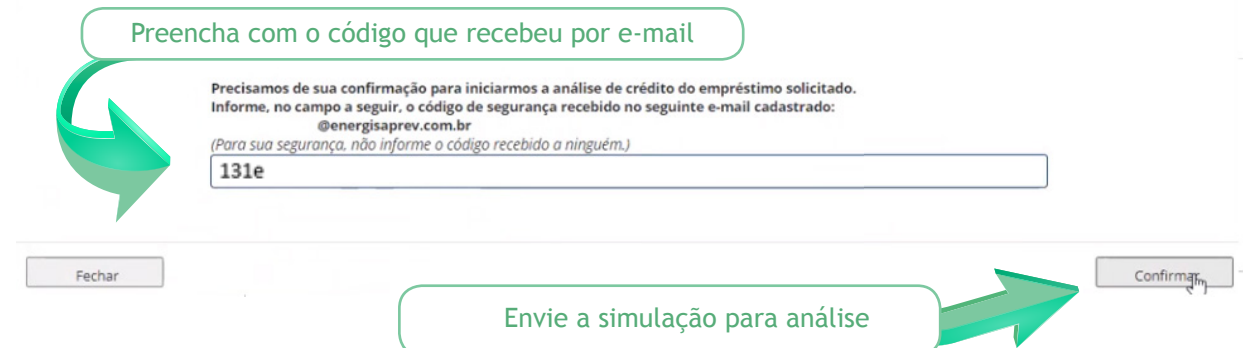

**EnergisaPrev** Fundação Energisa de Previdência

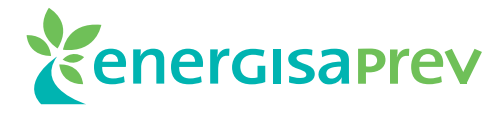

Passo-a-passo

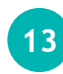

Após "Confirmar", a simulação será encaminhada para análise e você receberá um novo e-mail com o link para o preenchimento das Condições Gerais de Empréstimo.

#### Recebemos sua solicitação de empréstimo

faleconosco@energisaprev.com.br Ter, 23/03/2021 18:05 Para: Você

Prezado(a) ANTONIO

Informamos que sua solicitação de empréstimo consignado foi recebida com sucesso.

Em seguida procederemos com a análise de crédito e, não havendo pendências, encaminharemos novo e-mail para confirmar o seu pedido, no prazo de até 2 (dois) dias úteis.

Em caso de dúvidas, entre em contato pelo Fale Conosco ou pelo telefone 0800 372 7738.

Por favor, não responda a essa mensagem. Este é um e-mail automático enviado pela EnergisaPrev.

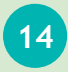

#### SOLICITAÇÃO APROVADA

Após análise, se todas as informações estiverem corretas, você receberá um e-mail com o contrato e a mensagem de que seu empréstimo foi aprovado.

Confirmacao do seu pedido de emprestimo na Energisaprev.

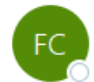

Fale Conosco

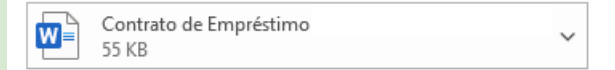

Olá! Tudo bem?

Informamos que seu contrato de empréstimo aprovado.

Agradecemos o seu contato e qualquer dúvida estamos à disposição no 0800 372 7738.

Por favor, não responda a essa mensagem. Este é um e-mail automático enviado pela EnergisaPrev.

Passo-a-passo

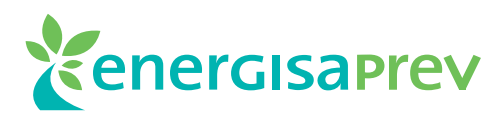

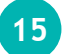

### SOLICITAÇÃO NÃO APROVADA

Após análise, se houver alguma divergência nas informações, você receberá um e-mail solicitando para que entre em contato com a EnergisaPrev pelo telefone: 0800 372 7738.

| Comunicado sobre seu pedido de emprestimo na Energisaprev.                                                                      |  |  |  |  |
|----------------------------------------------------------------------------------------------------|--|--|--|--|
| FC Fale Conosco<br>Para                                                                                                    |  |  |  |  |
| Contrato de Empréstimo<br>55 KB                                                                                                 |  |  |  |  |
| Olál Tudo bem?                                                                                                    |  |  |  |  |
| Encontramos uma inconsistência na sua solicitação de empréstimo.                                                                |  |  |  |  |
| Pedimos a gentileza que entre em contato conosco via telefone no número 0800 372 7738 para darmos andamento na sua solicitação. |  |  |  |  |
| Atenciosamente,                                                                                                    |  |  |  |  |